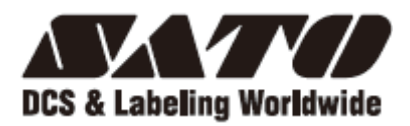

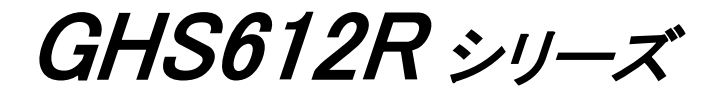

# <u>プリンタ設定ツール操作マニュアル</u>

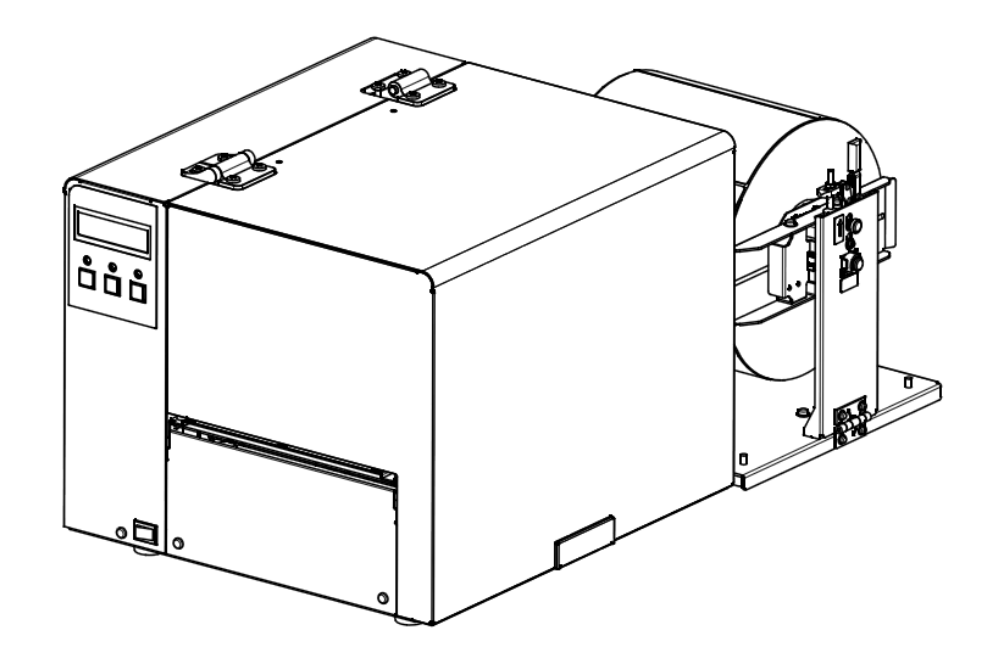

サトー製プリンタには、サトーのサプライ製品 純正®のご使用をお願いします。

# 株式会社サトー

## 改訂履歴

| 版数 | 日付         | 内容                         | 作成 |
|----|------------|----------------------------|----|
| A  | 2015/12/18 | 初版                         | 山本 |
| В  | 2016/3/3   | ブザー鳴動、断線チェック有効、リボン初期化機能を追加 | 山本 |
| C  | 2016/4/20  | 断線チェック機能を追加                | 鈴木 |
|    |            |                            |    |
|    |            |                            |    |
|    |            |                            |    |
|    |            |                            |    |
|    |            |                            |    |
|    |            |                            |    |
|    |            |                            |    |
|    |            |                            |    |
|    |            |                            |    |
|    |            |                            |    |
|    |            |                            |    |
|    |            |                            |    |
|    |            |                            |    |
|    |            |                            |    |
|    |            |                            |    |
|    |            |                            |    |
|    |            |                            |    |
|    |            |                            |    |
|    |            |                            |    |
|    |            |                            |    |
|    |            |                            |    |
|    |            |                            |    |
|    |            |                            |    |
|    |            |                            |    |
|    |            |                            |    |

| 目次  |                               |    |
|-----|-------------------------------|----|
| 1.  | はじめに                          | 4  |
| 2.  | インストール方法と起動方法                 | 5  |
| З.  | 設定値の修正方法のフロー                  | 7  |
| 4.  | 索引(機能早見表)                     |    |
| 5.  | 設定項目                          | 14 |
| 6.  | センサー確認                        | 23 |
| 7.  | カウンタ                          | 23 |
| 8.  | 詳細設定への入り方                     | 24 |
| 9.  | プリンタ本体の設定値を設定ツールに読み込む場合       | 25 |
| 10. | 設定ツールの設定データをプリンタ本体に送信する場合     | 27 |
| 11. | 設定ツールの設定をパソコンに保存する場合          | 29 |
| 12. | パソコンに保存した設定ファイルを設定ツールに読み込む場合… | 30 |
| 13. | プリンタファームウェアを更新する場合            | 31 |
| 14. | プリンタのネットワークアドレスの確認と修正をする場合    | 35 |
| 15. | サーマルヘッドの断線チェックをする場合           | 37 |

1. はじめに

プリンタ本体の設定をパソコンから設定する操作方法について記述します。

#### 注意

- GHS612R は、本設定の内、ネットワーク設定を選ぶとエラーとなり ます。また、ブザー鳴動、断線チェック機能も、サポートされてい ません。
- 2) GHS612RIについてのみ下記の注意点があります。
  - (1) 電源ON時にUSBケーブルでプリンタ本体とパソコンが 繋がっていなければ、設定ツールによる設定はできません。
     (後から、USBケーブルを繋げても、不可です)
  - (2) LAN通信で印字する場合、プリンタ本体とパソコンとをUSB ケーブルで繋げたままにしないで下さい。はずして、電源オフ、 オンして下さい。 USB通信で印字する場合は、繋げたままで 良いです。
  - (3) LAN通信でネットワークアドレスを更新し、更新したネットワ ークアドレスでLAN通信をする場合、プリンタ本体を電源オフ、 オンして下さい。(プリンタのポート設定も適切に更新して下さい)

2. インストール方法と起動方法

GHS612Rプリンタで印字するためには、パソコンにGHS612R用の プリンタ設定ツールとプリンタドライバをインストールする必要があります。

2-1) インストール方法

"GHS612R 取扱説明書"のプリンタ設定ツールとプリンタドライバの インストールと設定についての項を参照して下さい。

2-2)起動方法

GHS612R Printer Setting Tool (ショートカット) をダブルクリックして 下さい。次の画面 (トップ画面) が表示されます。

| <b>Z</b>                                                                                                    | GHS                                                                                                    | 6612Rプリンタ設定ツール Ver2.4.4                                                    | ×                                                                                         |
|----------------------------------------------------------------------------------------------------|----------------------------------------------------------------------------------------------------|----------------------------------------------------------------------------|-------------------------------------------------------------------------------------------|
| センサー選択<br>○ 反射 ○ 透過<br>○ ラベルサイズ指定<br>□ ラベルまたぎ印字<br>印字方向<br>○ 頭出し ○ 尻出し<br>リボンセーブ<br>□ 印字ブロック1<br>□ 印字ブロック2<br>カット指定<br>枚数指定 ① 土 | 印字濃度       印字ブロック1     0÷       印字ブロック2     0÷       リボンパック     0÷       印字ブロック1     0÷       印字ブロック2     0÷       ・     0・       ・     ・       ・     ・       ・     ・       ・     ・       ・     ・       ・     ・       ・     ・       ・     ・       ・     ・       ・     ・       ・     ・       ・     ・       ・     ・       ・     ・       ・     ・       ・     ・       ・     ・       ・     ・       ・     ・       ・     ・       ・     ・       ・     ・       ・     ・       ・     ・       ・     ・       ・     ・       ・     ・       ・     ・       ・     ・       ・     ・       ・     ・       ・     ・       ・     ・       ・     ・       ・     ・       ・     ・       ・     ・       ・     ・ | 印字位置補正(単位:mm)<br>X方向 V方向<br>印字ブロック1 00 00 00 00 00 00 00 00 00 00 00 00 00 | 送受信<br>対象 グリンター<br>SATO GHS612R (USB)<br>送信 受信<br>テスト印字 <sup>ネットワーク</sup><br>設定<br>センサー確認 |
| ジョブカット                                                                                                    | 透過 0.0 土                                                                                                    | 保存 読込                                                                      | 終了                                                                                        |

2-3)対象プリンタのプルダウンメニューの詳細

2-3-1) コントロールパネルの"プリンタとデバイス"と対象プリンタの プルダウンメニューとの関係は、下図のようになります。

| -                            |                       |                           | デバイス        | ンプリンター  |     | -             |   | x |
|------------------------------|-----------------------|---------------------------|-------------|---------|-----|---------------|---|---|
| ⊕ ∋ - ↑                      |                       | ト すべ(のコントロール              | バネル項目 ▶ デバイ | スとノリンター | ч Č | デバイスとノリンターの検索 |   | p |
| デバイスの追加                      | ブリンターの追加              |                           |             |         |     | 2             | • | 0 |
| <ul> <li>デバイス (2)</li> </ul> |                       |                           |             |         |     |               |   | _ |
| 2.4G Wireless<br>Mouse       | ODL30-PC              |                           |             |         |     |               |   |   |
| - JU29-1                     |                       |                           |             |         |     |               |   |   |
|                              | SATO<br>GHS612R2(I AN | SATO<br>CHS612R2(USE<br>) |             |         |     |               |   |   |
| 6 Ala                        | の増目                   |                           |             |         |     |               |   |   |
|                              |                       |                           |             |         |     |               |   |   |

| <b>~</b>                                                                                                    | GHS                                                                                                    | 5612Rプリンタ設定ツール Ver2.4.4                                                                               | ×                                                                                            |
|----------------------------------------------------------------------------------------------------|----------------------------------------------------------------------------------------------------|----------------------------------------------------------------------------------------------------|----------------------------------------------------------------------------------------------|
| センサー選択<br>○ 反射 ○ 透過<br>○ ラベルサイズ指定<br>□ ラベルまたぎ印字<br>印字方向<br>○ 開出し ○ 反出し<br>リボンセーブ<br>□ 印字ブロック1<br>□ 印字ブロック1<br>□ 印字ブロック2 | 印字濃度       印字ブロック1     0 寸       印字ブロック2     0 寸       リホパシク     0 寸       印字ブロック1     0 寸       印字ブロック2     0 寸       印字ブロック2     0 寸       しない値設定 | <ul> <li>-印字位置補正(単位:mm)<br/>X方向 V方向</li> <li>印字ブロック1 00 00 00 00 00 00 00 00 00 00 00 00 00</li></ul> | 送受信<br>対象 グリンター<br>(未選択)<br>気石で GHS612R (LAN 1.1.1)<br>SATO GHS612R (USB)<br>テスト印字<br>たシサー確認 |
| カット 指定<br>枚数指定 0 ÷                                                                                                    | ラベルなし判定       反射     00 ±       透過     00 ±                                                                                                    | 保存 読込                                                                                                 | 詳細設定<br>終了                                                                                   |

2-3-2)対象プリンタのプルダウンメニューには、次の条件で表示します。

- USB接続プリンタ パソコンとUSBケーブルで繋がり、プリンタ本体の電源がONの状態 の対象プリンタ
- ② LAN接続プリンタ パソコンとLAN接続、非接続、及びプリンタ本体の電源が、オン、オフ に関わらず、コントロールパネルの"プリンタとデバイス"上に表示され ているLAN接続対象プリンタ
  - 注) プルダウンメニューから選択できますが、本設定ツール操作時、 コネクションが不可の時は、エラーとなります。

- 3. 設定値の修正方法のフロー
  - 3-1)プリンタ設定ツールのトップ画面にて対象プリンタのプルダウンメニューより
     設定したいプリンタを選択します。(複数台接続している場合)
     1台のプリンタに対し複数の印刷キューを設定している場合は、代表のキュー名
     だけが表示されます。
  - 3-2) すでに保存されている設定ファイルの中身を修正する場合は、3-3) に、 直接プリンタ本体の設定を修正する場合は、3-4) に進んで下さい。
  - 3-3) すでに保存されている設定ファイルの読み込みを行って(本マニュアルの 12. 項参照のこと) 3-5) に進んで下さい。
  - 3-4) プリンタ設定ツールのトップ画面にて受信ボタンをクリックして下さい。 (接続しているプリンタの設定値をプリンタ設定ツールに読み込みます)
    - (注) プリンタに未発行のデータがある状態で、受信ボタンをクリックしないで下 さい。
  - 3-5)修正したい設定項目を変更して下さい。
  - 3-6)プリンタ設定ツールのトップ画面にて送信ボタンをクリックして下さい。 (設定値をプリンタ設定ツールから接続しているプリンタに送信します。)
  - 3-7)設定変更後、テスト印字等で適正な印字が行われているかを確認して下さい。
  - 3-8)設定値を保存ファイルに保存する場合は、保存ファイル名を指定して保存して 下さい。(本マニュアルの11.項参照のこと)。

4. 索引(機能早見表)

網掛け<mark>はサービスマンが設定する、詳細設定画面の項目です。</mark>

サービスマンが設定する項目は「詳細設定」です。

下記のルーチンです。

詳細設定

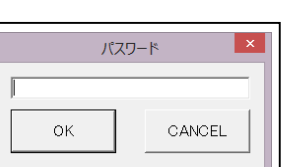

「password」と入力して下さい

| 分類 | 変更したい内容                                                                 | 変更する項目                                                                                 |
|----|-------------------------------------------------------------------------|----------------------------------------------------------------------------------------|
| 共通 | ラベルの検出方法を切り替えます                                                         | センサー選択 <ul> <li>センサー選択</li> <li>反射 〇 透過</li> <li>ラベルサイズ指定</li> <li>ラベルまたぎ印字</li> </ul> |
|    | 印字濃度を変更します<br>+10以下で使用、10以上は設定で<br>きません                                 | 印字濃度<br>印字ブロック1 0 ÷<br>印字ブロック2 0 ÷                                                     |
|    | 印字データを 180 度回転します                                                       | 印字方向<br>印字方向<br>・ 頭出し                                                                  |
|    | 印字位置を上下左右に微調整します。<br>(X:横方向、Y:縦方向)                                      | 印字位置補正<br>印字位置補正(単位:mm)<br>×方向 Y方向<br>印字ブロック1 00 ① 00 ①<br>印字ブロック2 00 ① 00 ①           |
|    | 印字しない領域で、リボンの無駄を<br>軽減します。<br>・印字無エリアを自動認識し、<br>ヘッドアップし、リボン無駄を<br>減らします | リボンセーブ<br>リボンセーブ<br>✓ 印字ブロック1<br>✓ 印字ブロック2                                             |

| 使用するラベルの種類を指定する   | 使用ラベルの種類                                                                   |
|-------------------|----------------------------------------------------------------------------|
|                   | 詳細設定<br>使用ラベルの種類<br>合成紙                                                    |
| 使用するリボンの種類を指定する   | 使用ラベルの種類>                                                                  |
| 赤リボンは第ーヘッド、黒リボンは  | 使用リボンの種類                                                                   |
| 第二ヘッドで使用してください。   |                                                                            |
| (使用ラベルの種類を変更した場合は |                                                                            |
| この項目も選び直して下さい)    | 使用リボンの種類<br>印字ブロック1<br>[赤]C132AR マ<br>印字ブロック2<br>[黒]R135D マ                |
| ラベルの様式を指定する       | ラベル設定>様式                                                                   |
|                   | 詳細設定<br>様式<br>・外巻き 〇内巻き 〇折り                                                |
| 使用するリボンの幅を指定する    | リボン幅選択                                                                     |
|                   | リボン幅選択<br>© 167mm 幅<br>© 100mm 幅                                           |
| プリンタのモードを切り替える    | プリンタモード<br>詳細設定<br><sup>プリンタモード</sup><br>○連続印字<br>○カット<br>○剥離自動貼<br>○剥離手動貼 |

|        | 印字速度を変更する                                                                                                    | 印字速度<br>詳細設定<br>○ 高速<br>○ 中速<br>○ 低速           |
|--------|----------------------------------------------------------------------------------------------------|------------------------------------------------|
|        | ブザー鳴動の有効/無効を指定する<br>断線チェックの有効/無効を指定する                                                                                       | <b>機能</b><br>詳細設定                              |
|        |                                                                                                    |                                                |
| カットモート | 発行単位(スフールファイル)内の<br>カット間隔を指定する<br>・枚数指定にセット                                                                                 | カット指定(枚数指定)                                    |
|        | 発行単位 (スプールファイル) の終端で<br>カットする/しないを選択します<br>・ジョブカットをクリック                                                                     | カット指定(ジョブカット)<br>「ジョブカット                       |
|        | カット位置を調整します<br>・印字でのカット位置の調整です<br>・「FEED」でのカット位置は別調整<br>[下記]                                                                | 停止位置補正(カット)<br><sup>カット</sup> 0.0 <del>:</del> |
|        | <ul> <li>FEED キー使用時のカット位置を調整</li> <li>します</li> <li>・「FEED」の場合のカット位置調整</li> <li>・通常は「カット位置」と同じ値を</li> <li>設定して下さい</li> </ul> | 停止位置補正(紙送り)<br>紙送り 0.0 ÷                       |
|        | カット非使用時の<br>停止位置を微調整します                                                                                                    | 停止位置補正(連続印字)<br>連続印字 00 ÷                      |

| 剥離モード    | 発行後の剥離完了待ち位置を                         | 停止位置補正(剥離)                                                                                                    |
|----------|---------------------------------------|----------------------------------------------------------------------------------------------------|
| 詳細は      | 微調整します                                | →10.0 →11000 →11000 →11000 →11000 →11000 →110000 →110000 →110000 →110000 →110000 →110000 →110000 →110000 →110000 →110000 →110000 →110000 →110000 →110000 →110000 →110000 →110000 →110000 →110000 →110000 →110000 →110000 →110000 →110000 →110000 →110000 →110000 →110000 →110000 →110000 →110000 →110000 →1100000 →1100000 →1100000 →1100000 →1100000 →1100000 →1100000 →1100000000 |
| 「取扱い説明書」 |                                       |                                                                                                    |
| を参照してくだ  | ラベラーとの通信方式を指定します                      | ラベラー設定>種別                                                                                                    |
| さい。      |                                       | 詳細設定                                                                                                    |
|          |                                       | 種別<br><pre>     type1     C type2     C type3     C type4 </pre>                                                                                                    |
|          | 評価時など、ラベラーと通信できない                     | ラベラー設定                                                                                                    |
|          | 場合に指定します。                             | (疑似ラベラー)                                                                                                    |
|          | ・ラベラーがない環境で、ラベラー                      |                                                                                                    |
|          | (剥離機能)が評価できます                         |                                                                                                    |
|          |                                       | □ 疑似うべう-                                                                                                    |
|          | 剥離自動貼モードで、印字完了から                      | 剥離(待機時間)                                                                                                    |
|          | バックフィード開始までの時間を                       | 1                                                                                                    |
|          | 調整できます                                | 詳細設定                                                                                                    |
|          | ・印字完了後、剥離位置で指定の                       |                                                                                                    |
|          | 時間停止させます                              | 待機時間 0.0 ÷ (秒)                                                                                                    |
|          | ・剥離したラベルをラベラーがこの時                     |                                                                                                    |
|          | 間内に処理しなければならない時間                      |                                                                                                    |
|          | です                                    |                                                                                                    |
|          | 台紙搬送ローラのトルクの微調整                       | 台紙巻取(トルク調整)                                                                                                    |
|          | ・「ラベル幅」はトルク自動調整に                      | ラベル設定(ラベル幅)                                                                                                    |
|          | 加味されます                                |                                                                                                    |
|          | ・「台紙巻取」「トルク調整」でさらに                    |                                                                                                    |
|          | 微調整できます                               |                                                                                                    |
|          | ・剥離ができない時、                            | トルク調整 0 😳                                                                                                    |
|          | 台紙がチャント張ってない場合等                       |                                                                                                    |
|          | トルク UP で 1~3の調整                       | ラベル幅 0 ÷ (mm)                                                                                                    |
|          | ・台紙の引っ張りが強すぎる場合                       |                                                                                                    |
|          | 印字が短くなった場合                            |                                                                                                    |
|          | -1~-3の調整                              |                                                                                                    |
|          | <ul> <li>「台紙巻取りセンサ-」は未使用の事</li> </ul> |                                                                                                    |

|                   | <ul> <li>台紙のバックフィード調整</li> <li>・バックフィード時、台紙が<br/>きつかったり緩すぎた場合の調整</li> <li>・ゆるい場合は「-1~-3」</li> <li>・固い場合は「1~3」</li> <li>台紙巻取ユニットの巻き取りトルクの調整</li> </ul> | ラベラー設定><br>テンション調整 (バック)<br>パック 0 ①<br>ラベラー設定><br>テンション調整 (巻き取り)                                      |
|-------------------|----------------------------------------------------------------------------------------------------|----------------------------------------------------------------------------------------------------|
|                   |                                                                                                    | 詳細設定<br>巻き取り 0 <u>ナ</u>                                                                               |
| 通常は 0 で使用<br>する項目 | バックフィード時にリボンを逆転<br>させ無駄リボンを軽減できます<br>・リボンバックフィード量は<br>概算値です。+/-10mm は<br>有りますので注意の事(この項目は設<br>定できません)                                                 | リボンバック<br>リボンバック<br>印字ブロック1 0 <del>1</del><br>印字ブロック2 0 <del>1</del>                                  |
|                   | 特殊なラベルの検出方法を調整します<br>・指定外ラベルの場合のしきい値変更<br>用です。「センサー確認」で、ラベル<br>センサー値を見て、調整して下さい。<br>・「ラベルなし判定」はペーパエンド<br>チェック用です                                      | しきい値設定<br><sup>しきい値設定</sup><br><sup>ラベルギャック</sup> 0.0 立<br><sup>ラベルなし判定</sup><br>反射 0.0 立<br>透過 0.0 立 |
|                   | バックフィード量を調整する                                                                                                    | ラベル設定>補正<br>(バックフィード量)<br>詳細設定<br>パックフィード量 0.0 主 (mm)                                                 |

| リボンのトルクを調整する<br>・シワ対策等で使用します<br>・「巻き取り」の調整では<br>「連続印字」モードでは、+5以下<br>「カッターモード」「剥離モード」<br>では+10以下で使用してください<br>+10以上には設定できません | リボントルク調整       詳細設定       リボントルク調整       送り 巻き取り       印字ブロック1       の主       印字ブロック2       の主                                                                          |
|----------------------------------------------------------------------------------------------------|----------------------------------------------------------------------------------------------------|
| 印字の間延び/縮みを調整できます                                                                                                    | <ul> <li>その他(搬送速度調整)</li> <li>詳細設定</li> <li>搬送速度調整 0.00 ÷ (%)</li> </ul>                                                                                                |
| 1 枚目~5 枚目までの印字開始位置を<br>調整します<br>ラベル長が短い場合に有効です                                                                             | 連続印字開始位置補正<br>詳細設定<br><sup>連続印字聯始電磁版 (mm)</sup><br>1枚 <sup>11</sup> 2枚 <sup>11</sup> 3枚 <sup>11</sup> 4枚 <sup>12</sup> 5枚 <sup>11</sup><br>印字712/97 003 003 003 003 003 |

5. 設定項目

トップ画面でユーザーが確認または設定できる項目と詳細設定画面でサービスマン が設定または確認できる項目に分かれています。

5-1) センサー選択

印字に使用するラベルのラベル長をギャップで検出する場合は「透過」、アイマーク で検出する場合は「反射」、ラベル開始位置を検出せず発行する場合は「ラベルサイ ズ指定」を選択してください。初期設定は、「反射」に設定されています。

※「ラベルサイズ指定」では FEED キーによる紙送りができません。 エラーからの復帰はプリンタの電源を切って、入れなおしてください。

・ラベルまたぎ印字

1ページ分のレイアウトを複数のラベルにわたって印字する場合に使用します。 「反射」または「透過」と組み合わせて使用してください。

5-2)印字濃度

予めプリンタ本体が持っている濃度(補正値0)に対する補正値を設定します。 印字濃度を-10~+10の範囲で設定できます。-10が一番薄く、+10が 一番濃くなります。

5-3)印字方向

パソコンからの印字データの印字方向を選択します。正方向印字または、180°回 転印字にするかの選択です。初期設定は、正方向印字(頭だし)の設定です。 5-4)印字位置補正

予めプリンタ内部が持っている印字開始位置(補正値0)に対する補正値を設定 します。 −99.9~99.9mmの範囲で設定できます。正方向/180°回転印字で、X 方向, Y方向の位置補正の+/-が変わります。

イ)正方向(頭だし)の場合

|       | Y方向位              | ■ 1 | カット位置<br>+方向 | +方向         |
|-------|-------------------|-----|--------------|-------------|
|       | <b>ABCDEFGHIJ</b> |     |              | ノ<br>ベ<br>ル |
| •     | <b>ABCDEFGHIJ</b> |     |              |             |
| X方向補正 | +方向               |     |              | $\bigvee$   |

口) 180°回転(尻だし)の場合

| Y方向位置補正 +方向 | <u> </u>                 |
|-------------|--------------------------|
| ABCDEFGHIJ  | ラ<br>カット位置 +方向<br>ル<br>搬 |
| ABCDEFGHIJ  | →<br>×方向位置補正 +方向<br>□    |
|             |                          |

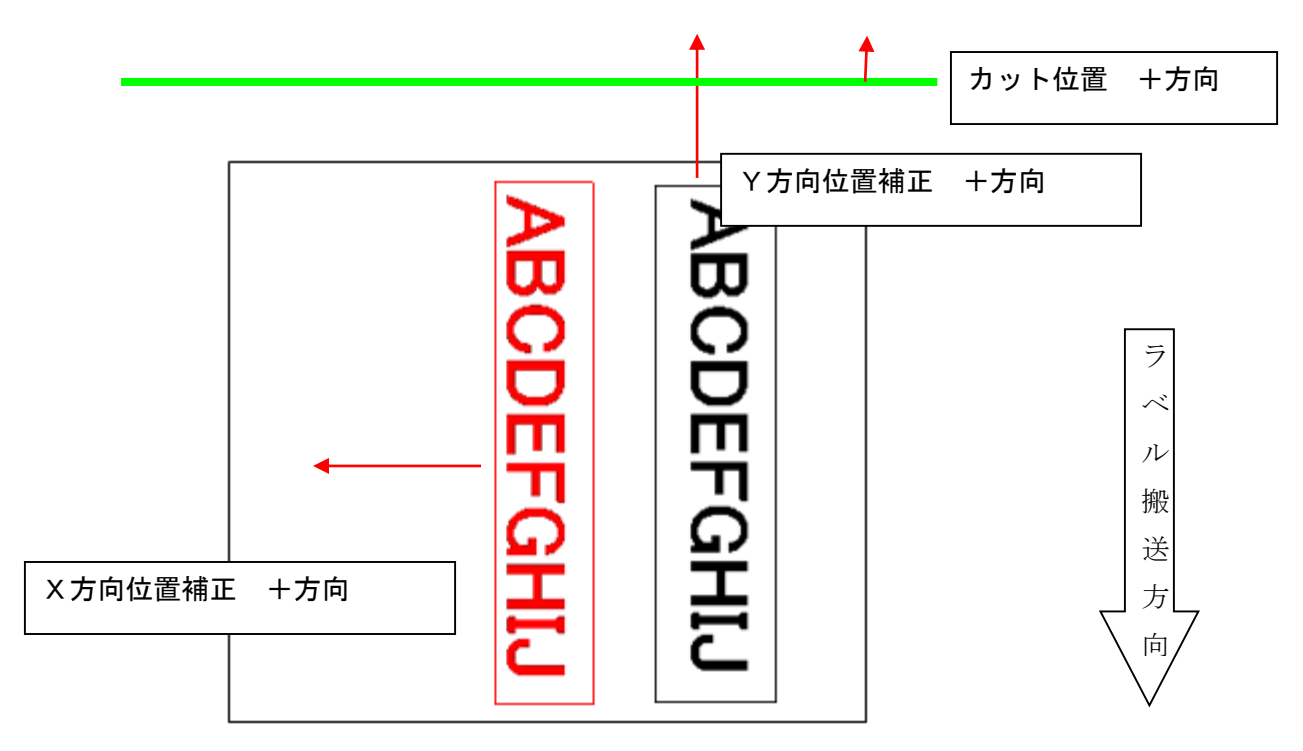

ハ) Landscape (正方向(頭だし)の場合)

ニ) Landscape (180°回転 (尻だし)の場合)

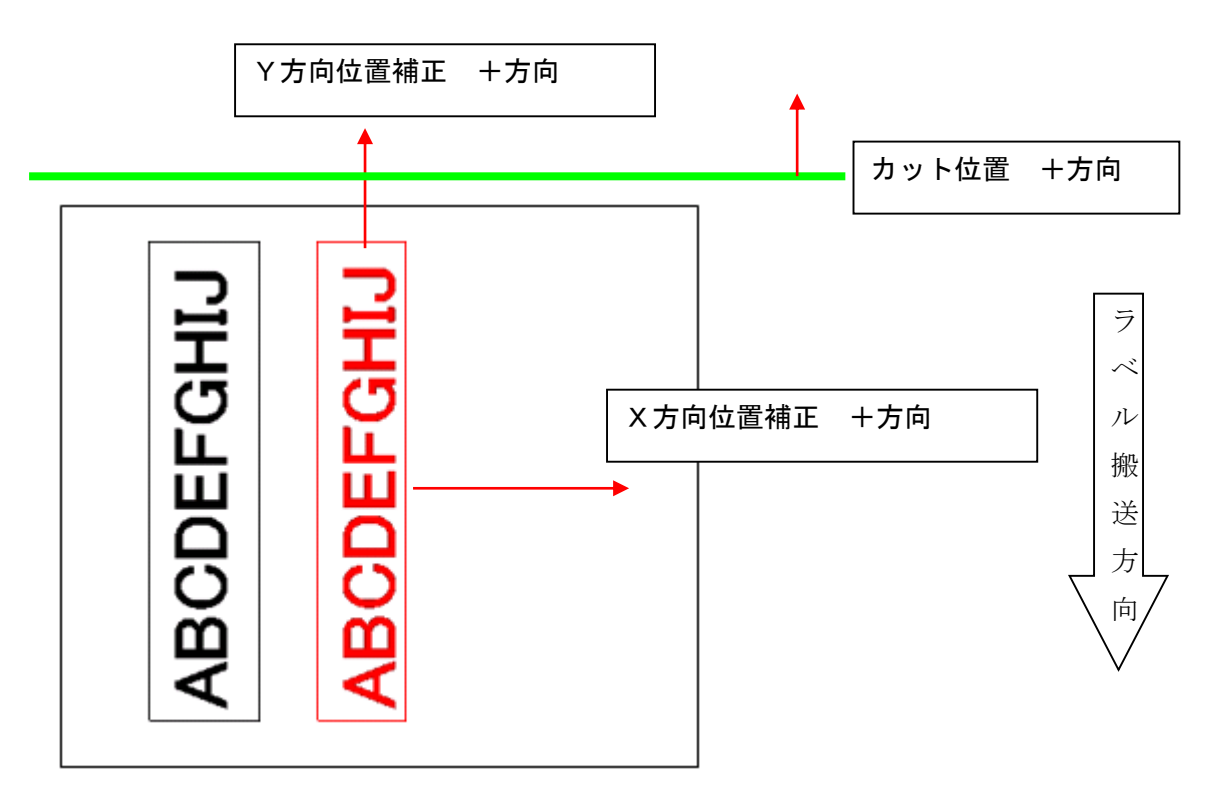

5-5)連続印字停止位置

連続印字仕様(標準)に於いて、最後に印字終了したラベルの停止位置の補正です。 プリンタ内部で持っている位置(補正値0)からの補正です。 -15.0~99.9(mm)の範囲で設定して下さい。

5-6)剥離位置

剥離印字仕様(オプション)に於いて、印字終了後に剥離のために待機する位置の 補正です。プリンタ内部で持っている位置(補正値0)からの補正です。 -13.0~99.9(mm)の範囲で設定して下さい。

5-7)カット位置

カッター付き印字仕様(オプション)に於いて、カット位置の補正です。プリンタ 内部で持っている位置(補正値0)からの補正です。 -25.0~99.9(mm)の範囲で設定して下さい。

5-8) 紙送り停止位置

カットモードに於いて、FEED キーを押した際にカットされる位置、または剥離系 モードに於いて、FEED キーを押した際に剥離のために待機する位置の補正です。 プリンタ内部で持っている位置(補正値0)からの補正です。 剥離の場合は-13.0~99.9(mm)の範囲で、カットの場合は-25.0~99.9(mm)の範囲 で設定して下さい。

5-9)リボンセーブ

印字データの中から、20mm 以上の無印字エリアを検知し、自動的にリボン駆動を ストップさせる機能を有効にするか無効にするかの選択です。 この機能によりリボンの消費の無駄を無くします。初期設定は、有効の設定です。 但し、印字速度が高速に設定されていた場合は、無印字エリアの検知が 20mm から 40mm になります。

- 5-10) リボンバック
  - リボンの消費を少なくするために印字後、巻き戻しをする長さを調整します。 (この項目は設定できません)

5-11) しきい値設定

(注)設定値が"O"の場合はプリンタ内部のしきい値で動作します。
 本設定を使用するときは、(株)サトーで認定した以外のラベル(用紙)でセンサー調整しても規格値に調整できない時です。設定した値での動作には、十分な確認が必要です。

- 5-11-1) ラベルギャップしきい値の設定方法
  - 〈注〉センサー選択により、「反射」又は「透過」のどちらかのしきい値になります。
  - センサー選択で「反射」を選択した場合、反射センサーをアイマーク上で最 小値、ラベル上で最大値になるように調整し、その最小値と最大値の平均値 を設定して下さい。
  - ② センサー選択で「透過」を選択した場合、透過センサーをラベル上で最小 値、ギャップ上で最大値になるように調整し、その最小値と最大値の平均値 を設定して下さい。
- 5-11-2) ラベルなし判定しきい値の設定方法
  - 〈注〉センサーの真下にラベルがないと判断する値です。また、ラベルなしの反射 と透過の値は、必ず両方設定して下さい。
    - 反射の設定は、反射センサーをアイマーク上で最小値、ラベル上で最大値に なるように調整し、ラベルなしの値とアイマーク上の値の平均値を設定して 下さい。
  - ② 透過の設定は、透過センサーをラベル上で最小値、ギャップ上で最大値になるように調整し、ラベルなしの値とギャップ上の値の平均値を設定して下さい。

#### 5-12)カット指定

・枚数指定

カッター付き印字仕様 (オプション) に於いて、同ースプールファイル内の何ペー ジ毎にカットするかの設定です。0~999 (ページ)を設定して下さい。

0の設定は、カットしません。初期設定は0です。

たとえばカット枚数を2に設定し、5ページのデータを印刷すると、2ページ毎に カットし、最後の1ページはカットしません。

この状態で FEED キーを押下すると、その場でカットし、バックフィードします。 ・ジョブカット

有効にすると、スプールファイルの終端でカットさせることができます。 初期設定は無効です。 (注) ここからはサービスマン用設定項目(詳細設定)になります。

| 詳細設定                                |                                           |                                                       |  |  |
|-------------------------------------|-------------------------------------------|-------------------------------------------------------|--|--|
| - プリンタモード                           | -ラベラー設定                                   | ┌使用ラベルの種類──────────────────────                       |  |  |
| ☞ 連続印字                              | 種別 テンション調整                                |                                                       |  |  |
| ⊂ ታット                               | ⓒ type1 巻き取り <u>0 →</u>                   | 使用リポンの種類                                              |  |  |
| ○ 剥離自動貼                             | C type 2 パック 0 士                          | 印字ブロック1 抽出力ラー 断線チェック                                  |  |  |
| ○ 剥離手動貼                             | C type3<br>C type3<br>C type3<br>E 疑似うべう~ |                                                       |  |  |
| -印字速度                               | C type4                                   | 印字ブロック2 機能 機能                                         |  |  |
| ○ 高速                                | ラベル設定                                     | □□□□□□□□□□□□□□□□□□□□□□□□□□□□□□□□□□□□                  |  |  |
| ◎ 中速                                | ラベル幅 0 <del>、</del> (mm)                  | 「リボントルク調整                                             |  |  |
| ○ 低速                                | 様式                                        | 送り 巻き取り 待機時間 0.0 ÷ (秒)                                |  |  |
| -リボン幅選択                             | ◎ 外巻き ○ 内巻き ○ 折り                          | 印字ブロック1 01 01 6紙巻取り                                   |  |  |
| ● 167mm 幅                           | 補正                                        | 印字ブロック2 01 01 01 日 台紙巻取りセンサー                          |  |  |
| ○ 100mm 幅                           | バックフィード量 0.0 🛨 (mm)                       | トルク調整 0 き 更新                                          |  |  |
|                                     |                                           | その他                                                   |  |  |
|                                     |                                           | 搬送速度調整 0.00 ÷ (%) 閉じる                                 |  |  |
| 連続印字開始位置                            | 補正 ( mm)                                  |                                                       |  |  |
| 1枚目 2枚目 3枚目 4枚目 5枚目 1 2 3 4 5 6 7 8 |                                           |                                                       |  |  |
| 印字ブロック1                             | 0.0 한   0.0 한   0.0 한   0.0 한             |                                                       |  |  |
| 印字ブロック2                             | 0.0 + 0.0 + 0.0 + 0.0                     | $\begin{array}{c ccccccccccccccccccccccccccccccccccc$ |  |  |

5-13) プリンタモード

連続印字モード、カットモード、剥離自動貼モード、剥離手動貼モードの選択をして下さい。初期設定は、連続印字モードです。

5-14)印字速度

低速、中速、高速の三段階の速度を選択して下さい。初期設定は、中速です。

- 5-15)使用ラベルとリボンの種類の設定
  - 使用するラベルの種類(合成紙、Aコート、Sコート、キャストコート)を選 択して下さい。初期設定は、合成紙です。
  - ② 印字ブロック1に使用するリボンの型番を選択してください。
  - ③ 印字ブロック2に使用するリボンの型番を選択してください。
- 5-16) リボントルク設定

印字ブロックごとに送り側と巻き取り側のリボン軸の回転トルクの補正値を設定し て下さい。+方向は、トルクが大きくなり、一方向は小さくなります。 連続印字では、+5以下に設定して下さい。カッター使用時、剥離使用時は +10以下に設定して下さい。(-10~+10の範囲しか設定できません)

5-17) リボン幅選択

使用するリボンの幅を選択します。167mm、100mm 幅のどちらかを選択して下さい。 初期設定は、167mm 幅です。 5-18) ラベル設定

・様式

使用するラベルの様式を、外巻き、内巻き、折り、から選択します。 初期設定は、外巻きです。

・ラベル幅

台紙の幅を設定します。指示された場合に設定してください。

- ・バックフィード量
   バックフィード量に過不足のある場合、補正できます。
   通常はOで使用してください。
- 5-19) ラベラー設定

※剥離モードの場合のみ、設定します。 取扱説明書に従って設定してください。

5-20) 剥離待機時間

剥離待ち時間の補正です。秒単位で補正値を入力して下さい。(0~9.9秒) ※剥離モードの場合のみ、設定します。

5-21) 台紙巻取り

※剥離モードで、さらに必要のある場合のみ、設定します。 「取扱説明書」に従って設定してください。

5-22)連続印字開始位置補正 認定ラベル以外のラベル長が短いラベルを連続印字し、最初の1枚目から5枚目の 印字開始位置がずれた時、この補正により調整して下さい。 設定範囲は、-99.9~99.9(mm)です。 5-23)ブザー鳴動

電源オン時、エラー時、ブザー鳴動を有効/無効にする指定です。 初期値は、有効です。 (GHS612Rでは、設定されていても無効です)

5-24) 断線チェック有効 電源オン時、サーマルヘッドの断線チェック機能を有効/無効にする指定です。 初期値は有効です。 (GHS612Rでは、設定されていても無効です)

5-25)リボン初期化

電源オン後、リボンエラー、ヘッドオープンエラー復帰後、リボンを前後に 回転させて、リボンの残量を測定します。印字時にその残量の値によりリボン を円滑に駆動して印字品質を上げます。 初期値は有効です。

- 5-26) その他
  - ・搬送速度調整

印字が間延びしたり、又は縮んだ場合、搬送速度を遅くしたり、速くする場合の補 正です。%単位で入力して下さい。(-5%~+5%)

5-27)印字データに対する抽出カラーの設定

| ✓ 抽出力             | 5-設定 ×       |
|-------------------|--------------|
| ┌印字ブロック1印字条件 ──── | 印字ブロック2印字条件  |
| R 100÷ ~ 255÷     | R 0 ↔ ~ 99 ↔ |
| G 0               | G 0÷ ~ 255÷  |
| в 0÷ ~ 150÷       | в 0÷ ~ 255÷  |
|                   |              |
|                   | 保存 閉じる       |
|                   |              |

印字データの中のどの範囲の色を、どの印字ブロックで印字させるかを指定します。 実際に印字される色は、各印字ブロックに装着されているリボンの色になります。

たとえば、印字ブロック1印字条件をR(0~99)、G(0~255)、B(0~255)とした場合、印字データのうち黒、緑、青、黄といった色で表現されている内容が、印字ブロック1のリボンで印字されます。

〈注〉本設定は、パソコンに複数台プリンタが接続されている場合すべてのプリン タに共通です。

### 6. センサー確認

トップ画面でセンサー確認ボタンをクリックすると各種センサーの検出状態を 表示します。

| ~                                                               | センサー確認                                                                                                    | ×   |
|-----------------------------------------------------------------|----------------------------------------------------------------------------------------------------|-----|
| 温度(単位:℃)<br>印字ブロック1 0<br>印字ブロック2 0<br>環境 0                      | センサー電圧(単位: v)     印字ブロック1     印字ブロック2       透過センサー     0.0     リボンセーブスリット     〇     リボンセーブスリット       反射センサー     0.1     ヘッドロック検出     〇     ヘッドロック検出       剥離ラベル<br>検出センサー     0.0     リボン送り     〇     リボン送り       リボン     リボン     〇     リボン送り       リボン     0.0     リボン     〇     リボン | 000 |
| センサー ON/OFF -<br>ピンチローラロック検出<br>カッター接続<br>カッターセンサー<br>ラベル検出センサー | ○     剥離接続     ×     スイッチ1     ○     オプション1     ×       ×     剥離センサー1     ×     スイッチ2     ○     オプション2     ×       ×     剥離センサー2     ○     スイッチ3     ○     オプション3     ×       ○     剥離センサー3     ×                                                                                     |     |
|                                                                 |                                                                                                    | 3   |

7. カウンタ

消耗部品の交換時期などの確認や、消耗部品の交換時にリセットをします。 詳細設定画面にてカウンタボタンをクリックするとカウンタの画面が表示されます。

| <b>7</b>    | カウン  | ンタ  |      | × |
|-------------|------|-----|------|---|
| 走行距離(km)    |      | 0.0 | リセット |   |
| ┌へッド走行距離    | (km) |     |      |   |
| 印字ブロック1     |      | 0.0 | リセット |   |
| 印字ブロック2     |      | 0.0 | リセット |   |
| _∧ッドup/down | ≀回数・ |     |      |   |
| 印字ブロック1     |      | 0   | リセット |   |
| 印字ブロック2     |      | 0   | リセット |   |
| カット回数       |      | 0   | リセット |   |
|             |      |     | 閉じる  |   |
|             |      |     |      |   |

8. 詳細設定への入り方

サービスマンが設定する項目です。

8-1)プリンタ設定ツールのトップ画面で詳細設定ボタンをクリックして下さい。パス ワード要求画面が表示されます。「password」を入力してください。

|  | (以降 | パスワード要求 | 求の場合 | 「password」 | 入力して | ください | •) |
|--|-----|---------|------|------------|------|------|----|
|--|-----|---------|------|------------|------|------|----|

| <b>~</b>                          | GHS                                            | 612Rプリンタ設定ツール Ver2.4.4                            | × •                                  |
|-----------------------------------|------------------------------------------------|---------------------------------------------------|--------------------------------------|
| センサー選択<br>○ 反射 ○ 透過<br>○ ラベルサイズ指定 | 印字濃度<br>印字ブロック1 0 ÷                            | - 印字位置補正(単位:mm)<br>X方向 V方向<br>印字ブロック1 0.0 1 0.0 1 | 送受信<br>対象ブリンター<br>SATO GHS612R (USB) |
| □ ラベルまたぎ印字                        | ロネチジロジジ2 0 · · · · · · · · · · · · · · · · · · | 印字ブロック2 0.0 ÷ 0.0 ÷                               | 送信受信                                 |
|                                   | 印字ブロック1 0 <u>+</u><br>印字ブロック2 0 <del>-</del> 1 | →→ト 0.0 ÷ 連続印字 0.0 ÷                              | テスト印字 ネットワーク 設定                      |
| ッホンセーノ<br>マ 印字ブロック1               | しきい値設定                                         | 刺離   0.0 立 紙送り   0.0 立                            | センサー確認                               |
| カット指定<br>枚数指定                     | ラベルなし判定<br>反射 0.0 ÷                            |                                                   | (「詳細設定」)                             |
| [ ジョブカット     ]                    | 透過 0.0 ÷                                       | 保存 読込                                             | 終 了                                  |

8-2) パスワードを入力して下さい。「password」入力してください

| V-                                  | GHS                                | i612Rプリンタ設定ツール Ver2.4.4                                                   | ×                                    |
|-------------------------------------|------------------------------------|---------------------------------------------------------------------------|--------------------------------------|
| センサー選択<br>の 反射   C 透過<br>C ラベルサイズ指定 | 印字濃度<br>印字ブロック1 0 ±<br>印字ブロック2 0 ± | 印字位置補正(単位:mm)<br>X方向 Y方向<br>印字ブロック1 00 100 00 100 100 100 100 100 100 100 | 送受信<br>対象プリンター<br>SATO GHS612R (USB) |
| □ うべルまたぎ印字<br>□ 印字方向                | - リボンバック                           | 「田空 J n w D 2 0 0 1 0 0 1 0 0 1 1 1 1 1 1 1 1 1 1 1                       | 送信 受信                                |
| ◎頭出し ○尻出し                           | 印字ブロック1  <br>印字ブロック2               |                                                                           | テスト印字 ネットワーク 設定                      |
| - 「小りビー」<br>▼ 印字ブロック1<br>▼ 印字ブロック2  | しきい値設定                             |                                                                           | センサー確認                               |
| カット指定<br>枚数指定 0 ÷                   | - ラベルなし判定<br>反射 0.0 主              |                                                                           | 詳細設定                                 |
| □ ジョブカット                            | 透過 0.0 士                           | 保存 読込                                                                     | 終了                                   |

#### 8-3)パスワード入力後、詳細設定画面が表示されます。

|                  |                                                                                      | 許和設定                   |                                                                                                    |
|------------------|--------------------------------------------------------------------------------------|------------------------|----------------------------------------------------------------------------------------------------|
| ープリンタモード ――      | 「ラベラー設定」 (                                                                           | 使用ラベルの種類               | ツール                                                                                                    |
| ○ 連続印字           | 種別 - テンション調整                                                                         | 合成紙 👤                  | ログ取得 ファームウェア カウンタ                                                                                                    |
| C カット<br>C 剥離自動貼 | C type2 パック 0÷                                                                       | ー使用リボンの種類<br>印字ブロック1   | □                                                                                                    |
| ○ 剥離手動貼          | C type3 C type4 C 疑似ラベラー                                                             | [[赤]C132AR <u>■</u>    |                                                                                                    |
| - 印字速度<br>○ 高速   | - ラベル設定                                                                              | III]R135D ▼            | 機能<br>▼ ブザー鳴動 マ 断線チェック有効 マ リポン初期化                                                                                        |
| ⊙ 中速             | ラベル幅 <u>0</u> (mm)                                                                   | リボントルク調整               | - 剥離                                                                                                    |
| ○ 低速             | 様式                                                                                   | 送り 巻き取り                | 待機時間 0.0 ÷ (秒)                                                                                                    |
| リボン幅選択           | ◎ 外巻き ○ 内巻き ○ 折り ● 6                                                                 | 印字ブロック1 0 1 0 1        | 合紙巻取り                                                                                                    |
| ☞ 167mm 幅        |                                                                                      | 태우기마까?   0 년   0 년     | □ 台紙巻取りセンサー                                                                                                    |
| C 100mm 幅        | バックフィード量 0.0 1 (mm)                                                                  |                        | トルク調整 0 - 更新                                                                                                    |
|                  |                                                                                      |                        | その他                                                                                                    |
| 一連続印字開始位置        | 補正 (mm)                                                                              | 予約                     |                                                                                                    |
| 1村<br>印字ブロック1    | 双目     2枚目     3枚目     4枚目     5       0.0 ÷     0.0 ÷     0.0 ÷     0.0 ÷     0.0 ÷ | 5枚目 1 2 3<br>00÷ 0÷ 0÷ | 4 5 6 7 8<br>0* 0* 0* 0* 0* 0*                                                                                           |
| 印字ブロック2          | 00 - 00 - 00 - 00 - 00 - 00                                                          | 9 10 11<br>00÷ 0÷      | 12         13         14         15         16           0 +         0 +         0 +         0 +         0 +         0 + |

- 9. プリンタ本体の設定値を設定ツールに読み込む場合
  - 9-1)トップ画面の受信ボタンをクリックして下さい。

| ~                                                                                                    | GHS                                                                                                    | 612Rプリンタ設定ツール Ver2.4.4                                                                                                    | ×                                                                       |
|----------------------------------------------------------------------------------------------------|----------------------------------------------------------------------------------------------------|----------------------------------------------------------------------------------------------------|-------------------------------------------------------------------------|
| センサー潮沢 の 反射 の 近射 の 近 り ・ 近 通 の う ハルサイズ指定 の う ハルサイズ指定 の う ハルまた 多印字 の 現出し の 尻出し の ー リボンセーブ の 印字 ブロック 1 の 印字 ブロック 2 - カット指定 枚数指定 の 全 | 印字濃度       印字ブロック1     0 士       印字ブロック2     0 士       미字ブロック1     0 士       印字ブロック2     0 士       ウマブロック1     0 士       ウマブロック2     0 士       ラベルなし判定     0 0 士       反射     0 0 士 | 印字位置補正(単位:mm)<br>X方向 V方向<br>印字ブロック1 00寸 00寸<br>印字ブロック2 00寸 00寸<br>印字ブロック2 00寸 00寸<br>停止位置補正(単位:mm)<br>カット 00寸 連続印字 00寸<br>剥離 00寸 紙送り 00寸 | 送受信<br>対象 グリンター<br>SATO GHS612R (USB)<br>送信<br>テスト 印字<br>センサー確認<br>詳細設定 |
| □ ジョブカット                                                                                                    |                                                                                                    | K 仔 読 込                                                                                                    |                                                                         |

9-2)プリンタ本体からの設定データの受信が正常に終了すると次のメッセージが 表示されます。

| <b>~</b>                       | GHS6                | 512Rプリンタ設定ツール Ver2.4.4                          |                                      | ×         |
|--------------------------------|---------------------|-------------------------------------------------|--------------------------------------|-----------|
| センサー選択                         | 印字濃度<br>印字ブロック1 0 ÷ | 印字位置補正(単位:mm)<br>X方向 Y方向<br>印字ブロック1 0.0 1 0.0 1 | 送受信<br>対象プリンター<br>SATO GHS612R (USB) | •         |
| □ ラベルまたぎ印字                     |                     | 印字ブロック2 0.0 ÷ 0.0 ÷                             | 送信 🛒                                 | 3/言       |
| 印字方向<br>○ 頭出し ○ 尻出し<br>□リボンセーブ | 印字ブロック1<br>印字ブロック2  | 受信結果  データの受信が正常に終了しました。                         |                                      | 、ワーク<br>定 |
| ▼ 印字ブロック1 ▼ 印字ブロック2            | しきい値設定<br>ラベルギャップ 0 |                                                 | センサー確認                               |           |
| カット指定<br>枚数指定 0 ÷              | - ラベルなし判定           |                                                 | 詳細設定                                 |           |
| □ ジョブカット                       | 透過 0.0 - ↓          | 保存 読込                                           | 終 了                                  |           |

9-3) USBで受信しようとして、プリンタ本体の電源がOFF、又はUSBコネクタ がはずれている場合、次のように受信ボタンの表示が、薄くなっていて、押下して も無視されます。

| ~                                 | GHS                                           | 612Rプリンタ設定ツール Ver2.4.4                       |                             | ×          |
|-----------------------------------|-----------------------------------------------|----------------------------------------------|-----------------------------|------------|
| センサー選択<br>○ 反射 ○ 透過<br>○ ラベルサイズ指定 | 印字濃度<br>印字ブロック1 0 ÷<br>印字ブロック2 0 ÷            | 印字位置補正(単位:mm)<br>X方向 V方向<br>印字ブロック1 00÷ 0.0÷ | 送受信<br>対象プリンター<br>***未登録*** | 7          |
| □ うべルまたぎ印字<br>□ 印字方向              |                                               | 印字ブロック2 0.0 ÷ 0.0 ÷                          | 送信 🛛 🖻                      | Ster _     |
| ◎ 頭出し ○ 尻出し<br>リボンセーブ             | 印字ブロック2 0 1 1 1 1 1 1 1 1 1 1 1 1 1 1 1 1 1 1 | カット 0.0 ÷ 連続印字 0.0 ÷ 剥離 0.0 ÷ 紙送り 0.0 ÷      | テスト印字 <sup>ネッ</sup>         | 、ワーク<br>設定 |
| ☑ 印字ブロック1 ☑ 印字ブロック2               | しきい値設定<br>ラベルギャップ 0.0 主                       | , _ ,                                        | センサー確認                      |            |
| カット指定<br>枚数指定 0 - 1               | ラベルなし判定<br>反射<br>0.0 ÷                        |                                              | 詳細設定                        |            |
| □ ジョブカット                          | 透過 0.0 ÷                                      | 保存 読込                                        | 終 了                         |            |

9-4) LANで受信しようとして、プリンタ本体の電源がOFF、又はコネクション が不可の場合次のようにエラーメッセージが表示されます。

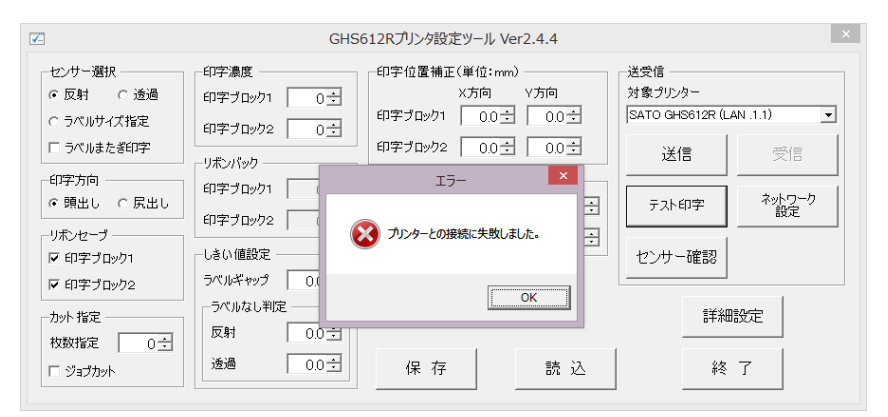

- 10. 設定ツールの設定データをプリンタ本体に送信する場合
  - 10-1)トップ画面の送信ボタンをクリックして下さい。

| ×                                                                                                    | GHS                                                                                                    | 612Rプリンタ設定ツール Ver2.4.4                                                                                                    | ×                                                                                                 |
|----------------------------------------------------------------------------------------------------|----------------------------------------------------------------------------------------------------|----------------------------------------------------------------------------------------------------|---------------------------------------------------------------------------------------------------|
| センサー選択<br>○ 反射 ○ 透過<br>○ うパルサイズ指定<br>□ ラパルまたぎ印字<br>- 印字方向<br>○ 頭出し ○ 尻出し<br>- リポンセーラ<br>□ 印字ブロック1<br>□ 印字ブロック2<br>- わット指定<br>枚数指定 0 ± | 印字湯度       印字ブロック1     0 ±       印字ブロック2     0 ±       リホパック     0 ±       印字ブロック1     0 ±       印字ブロック2     0 ±       しない値設定     0 ±       ラペルない判定     0 ±       反射     0 0 ± | 印字位置補正(単位:mm)       X方向     V方向       印字ブロック2     00 ①     00 ①       印字ブロック2     00 ②     00 ②       伊子力ロック2     00 ②     00 ③       伊士位置補正(単位:mm)     カット     00 ③       カット     00 ③     歳紀字:     00 ③       刺贈     00 ④     紙送り     00 ④ | 送受信<br>対象 グリンター<br>SATO GHG612R (USB)<br>送信 受信<br>テスト印字 <sup>ネットワーク</sup><br>設定<br>ゼンサー確認<br>詳細設定 |
| □ ジョブカット                                                                                                    | 透過 0.0 寸                                                                                                    | 保存 読込                                                                                                    | 終了                                                                                                |

10-2)プリンタ本体に設定データを送信してプリンタ本体の設定が更新され、 正常に終了すると次のメッセージが表示されます。

| <b>~</b>                                                                                        | GHS6                                                                 | 512Rプリンタ設定ツール Ver2.4.4                                                                                                    | ×                                                                              |
|-------------------------------------------------------------------------------------------------|----------------------------------------------------------------------|----------------------------------------------------------------------------------------------------|--------------------------------------------------------------------------------|
| センサー選択<br>○ 反射 ○ 透過<br>○ うべルサイズ指定<br>□ うべルまたぎ印字<br>・ 印字方向<br>○ 頭出し ○ 戻出し<br>リホンセーブ<br>□ 印字ブロック1 | 印字ブロック1 0 ①<br>印字ブロック2 0 ①<br>リホンパック<br>印字ブロック1<br>印字ブロック2<br>しまい値設定 | 印字位置補正(単位:wm)       X方向     V方向       印字ブロック1     0.0 ±     0.0 ±       印字ブロック2     0.0 ±     0.0 ±       送信結果     ×       アータの送信が正常に終了しました。     1 | 送受信<br>対象 プリンター<br>SATO GHS612R (USB)<br>送信<br>デスト印字<br>ネットワーク<br>設定<br>センサー確認 |
| <ul> <li>✓ 印字ブロック2</li> <li>カット指定</li> <li>枚数指定</li> <li>〇 ÷</li> <li>「 ジョブカット</li> </ul>       | ラベルギャップ 0<br>- ラベルなし判定 -<br>反射 0.0 立<br>透過 0.0 立                     | OK<br>保存<br>読込                                                                                                    | 詳細設定<br>終了                                                                     |

10-3)送信しようとしてプリンタ本体の電源がOFF、又はUSBコネクタがはずれている場合、次のように送信ボタンの表示が、薄くなっていて、押下しても無視されます。

| <b>~</b>                          | GHS                                      | 612Rプリンタ設定ツール Ver2.4.4                               | ×                           |
|-----------------------------------|------------------------------------------|------------------------------------------------------|-----------------------------|
| センサー選択<br>© 反射 © 透過<br>© ラベルサイズ指定 | 印字濃度<br>印字ブロック1 0 <u>÷</u><br>印字ブロック2 0÷ | 印字位置補正(単位:mm)<br>X方向 Y方向<br>印字ブロック1 00 <u>÷</u> 0.0÷ | 送受信<br>対象プリンター<br>***未登録*** |
| □ ラベルまたぎ印字<br>印字 たの               | リボンパック                                   | 印字ブロック2 0.0 1 0.0 1                                  | 送信    受信                    |
| ● 頭出し ○ 尻出し                       | 印字ブロック1 0 士<br>印字ブロック2 0 士               | 19 正位置備正(単位:mm)<br>カット 0.0 ÷ 連続印字 0.0 ÷              | テスト印字 ネットワーク<br>設定          |
| リボンセーブ<br>「「印字ブロック1<br>「「印字ブロック2  | しきい値設定<br>ラベルギャップ 0.0 ÷                  | 剥離 0.0 → 紙送り 0.0 →                                   | センサー確認                      |
| - カット 指定                          | ラベルなし判定<br>反射 0.0 主                      |                                                      | 詳細設定                        |
| □ ジョブカット                          | 透過 0.0 ÷                                 | 保存 読込                                                | 終了                          |

## 10-4) LANで送信しようとして、プリンタ本体の電源がOFF、又は コネクションが不可の場合次のようにエラーメッセージが表示されます。

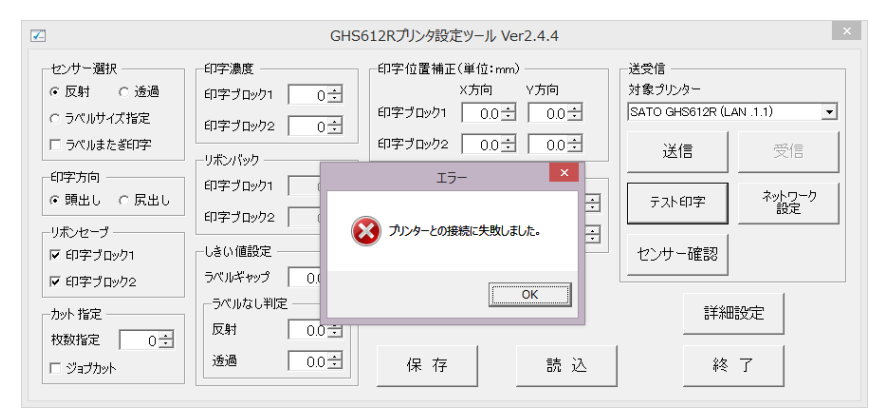

## 11. 設定ツールの設定をパソコンに保存する場合

11-1)トップ画面で保存ボタンをクリックして下さい。

| <b>Z</b>                                                                                                    | GHS                                                            | 612Rプリンタ設定ツール Ver2.4.4                                                                                                    |                                                                                        | ×  |
|----------------------------------------------------------------------------------------------------|----------------------------------------------------------------|----------------------------------------------------------------------------------------------------|----------------------------------------------------------------------------------------|----|
| センサー選択       © 反射     ご通過       ○ うペルサイズ指定       □ うペルまたぎ印字       印字方向       ○ 頭出し       ○ 原出し       リポンセーブ       ▽ 印字ブロック1       ▽ 印字ブロック2       カット指定       枚数指定     0土       □ ジョブカット | 印字遺医       印字ブロック2     0 · · · · · · · · · · · · · · · · · · · | 印字位置補正(単位:mm)     X方向     V方向       印字ブロック1     00 ①     00 ①       印字ブロック2     00 ①     00 ①       印字ブロック2     00 ①     00 ①       伊止位置補正(単位:mm)     カット     00 ①       力ット     00 ①     減終印字     00 ①       剥離     00 ①     紙送り     00 ① | 送受信<br>対象ブリンター<br>[SATO GHS612R (USB)<br>送信 受信<br>テスト印字<br>やいワ<br>センサー確認<br>詳細設定<br>終了 | -p |

11-2)次の画面が表示されるので保存ファイル名を入力して下さい。

| ☑ 設定保存                      |             |            |         |      | ×         |
|-----------------------------|-------------|------------|---------|------|-----------|
| ♥ PrtSetTool_GHS612R → Data | •           | <b>4</b> 7 | Dataの検索 |      | ٩         |
| 整理 ▼ 新しいフォルダー               |             |            |         |      | 0         |
| 🚺 ダウンロード 🔺 名前               | <b>^</b>    | 更新         | 日時      | 種類   |           |
| 📃 デスクトップ                    |             |            |         |      |           |
| 最近表示した場点 ■                  | 検察条件に一致する項目 | まはあ        | りません。   |      |           |
| 🝊 SkyDrive                  |             |            |         |      |           |
| 🍃 ライブラリ                     |             |            |         |      |           |
| /■ コンピューター                  |             |            |         |      |           |
| 🏭 ローカル ディス                  |             |            |         |      |           |
| HP_RECOVERY                 |             |            |         |      |           |
|                             |             |            |         |      | -         |
| ファイル名(N):                   |             |            |         |      | •         |
| ファイルの種類(T): iniファイル (*.ini) |             |            |         |      | •         |
| 🔿 フォルダーの非表示                 |             |            | 保存(S)   | キャンセ | <b>ال</b> |

12. パソコンに保存した設定ファイルを設定ツールに読み込む場合 12-1)トップ画面で読込ボタンをクリックして下さい。

| <b>~</b>                                                                       | GHS                                                         | i612Rプリンタ設定ツール Ver2.4.4                                                                                    | ×                                                  |
|--------------------------------------------------------------------------------|-------------------------------------------------------------|----------------------------------------------------------------------------------------------------|----------------------------------------------------|
| センサー選択<br>○ 反射 ○ 透過<br>○ ラベルサイズ指定<br>□ ラベルまたぎ印字                                | 印字濃度<br>印字ブロック1 0÷<br>印字ブロック2 0÷                            | 印字位置補正(単位:mm)<br>X方向 V方向<br>印字ブロック1 00 00 00 00 00 00 00 00 00 00 00 00 00                                 | 送党信<br>対象 グリンター<br>SATO GHS612R (USE) ・<br>送信 · 受信 |
| 印字方向<br>○ 頭出し ○ 尻出し<br>- リボンセーブ<br>▽ 印字ブロック1<br>▽ 印字ブロック2                      | リボンパック<br>印字ブロック1 01<br>印字ブロック2 01<br>しまい値設定<br>ラペルギャップ 001 | 停止位置補正(単位:mm)       カット     00 当       連続印字     00 当       剥離     00 当     紙送り       00 当     紙送り     00 当 | テスト印字     ネットワーク<br>設定       センサー確認                |
| <ul> <li>ト・ロネージロジジ2</li> <li>ーカット指定</li> <li>枚数指定</li> <li>○ ジョブカット</li> </ul> | ラベルなし判定       反射     00 ÷       透過     00 ÷                 | 保存 (読込)                                                                                                    |                                                    |

12-2)次の画面が表示されるので読み込むファイルを選択し、開くボタンをクリッ クして下さい。

| ☑ 設定読込 ○ ○ ○ ○ ○ ○ ○ ○ ○ ○ ○ ○ ○ ○ ○ ○ ○ ○ ○                                                      | ✓ 4 Dataの検索                                                  |
|---------------------------------------------------------------------------------------------------|--------------------------------------------------------------|
| 整理 ▼ 新しいフォルダー                                                                                     | i                                                            |
| <ul> <li>☆ お気に入り</li> <li>ダウンロード</li> <li>デスクトップ</li> <li>風近表示した場所</li> <li>▲ SkyDrive</li> </ul> | ▲ 更新日時 種類 検索条件に一致する項目はありません。                                 |
| <ul> <li>⇒ オブラリ</li> <li>■ コンピューター</li> <li>▲ ローカル ディス</li> <li>→ HP RECOVERY</li> </ul>          |                                                              |
|                                                                                                   | III                                                          |
| ファイル名(N):                                                                                         | <ul> <li>▼ iniファイル (*.ini) ▼</li> <li>聞く(0) キャンセル</li> </ul> |

- 13. プリンタファームウェアを更新する場合
  - 13-1)詳細設定画面でファームウェア更新ボタンをクリックして下さい。

|                                                                                                    | 詳細設定                                                                                                    |
|----------------------------------------------------------------------------------------------------|----------------------------------------------------------------------------------------------------|
| プリンタモード         ・ 連続印字         ・ 連続印字         ・ 力ット         ・ 剥離自動貼         ・ 剥離自動貼         印字速度         ・ ご 速 | <sup>2</sup> 六ラ-設定 <sup>(4)</sup> (type1) <sup>(4)</sup> (type2) <sup>(4)</sup> (type3) <sup>(4)</sup> (type3) |
| C 同述<br>で 中速<br>C 低速<br>リボン幅選択<br>で 167mm 幅<br>C 100mm 幅                                                       | アパル酸定     アパル酸定     アパル酸定     アパル酸定     アパル酸定     アポールの酸空     アポールの酸空     アポールの酸空       様式     ・     ・     パックフィード量     00 (mm)     01     01     01       前正     パックフィード量     00 (mm)     01     01     01     01                                                                                                    |
| →連続印字開始位置<br>1柱<br>印字ブロック1 「                                                                                   | その他         一         閉じる           構正 (mm)         売約         第1         2         3         4         5         6         7         8           001         001         001         001         001         011         1         011         011         15         16           001         001         001         001         011         12         13         14         15         16           011         012         011         012         011         012         011         012         011         011         011         011         011         011         011         011         011         011         011         011         011         011         011         011         011         011         011         011         011         011         011         011         011         011         011         011         011         011         011         011         011         011         011         011         011         011         011         011         011         011         011         011         011         011         011         011         011         011         011         011                                                                                                    |

#### 13-2)プリンタファームを保存したフォルダを参照して下さい。

| 詳細設定                                                    |                                               |                                    |                                       | × |
|---------------------------------------------------------|-----------------------------------------------|------------------------------------|---------------------------------------|---|
| - プリンタモード                                               | ラベラー設定                                        | 使用ラベルの種類                           | ツール                                   |   |
| <ul> <li>● 連続印字</li> <li>○ カット</li> </ul>               | 種別     テンション調整       © type1     巻き取り     0 主 | 合成紙 ● 使用リポンの種類                     | - <b>ログ取得</b> ファームウェア かつンタ            |   |
| ○ 剥離自動貼<br>○ 剥離手動貼                                      | C type2<br>C type3                            | 印字ブロック1<br>[赤]C132AR ・             | 抽出カラー<br>設定<br>断線チェック                 |   |
| 印字速度<br>〇 高速                                            | C type4                                       | 印字ブロック2<br>[集]R236F ・<br>ファームウェア軍新 | 機能<br>マブゲー鳴動 □ 断線チェック有効 □ リポン初期化<br>× |   |
| <ul> <li>○ 中速</li> <li>○ 低速</li> <li>-リホン幅選択</li></ul>  | ラベル幅 0 <u>-</u><br>様式                         | 77 LAVEN XMI                       | 参照 00 士 (89)                          |   |
| C 100mm 幅                                               | パックフィード量                                      |                                    | 0→                                    |   |
|                                                         |                                               |                                    | その他<br>搬送速度調整 0.00 土 (%) 閉じる          |   |
| 連続印字開始伯選補正(mm)         予約           1枚目<2枚目<3枚目<4枚目<5枚目 |                                               |                                    | ÷                                     |   |
| 印字ブロック2                                                 | 0.0 + 0.0 + 0.0 + 0.0                         |                                    |                                       | ÷ |

# 13-3)更新ボタンをクリックして下さい。

正常に更新が終了すると次の画面が表示されます。

|            |                       | 詳細設定                    |                              |
|------------|-----------------------|-------------------------|------------------------------|
| ープリンタモード   | ラベラー設定                | 使用ラベルの種類                | ツール                          |
| ☞ 連続印字     | 種別 テンション調整            | 合成紙                     |                              |
| ር ታット      | ● type1 巻き取り 0        | き 使用リボンの種類              |                              |
| ○ 剥離自動貼    | C type 2 パック 0;       | - 印字ブロック1               | 抽出カラー                        |
| ○ 剥離手動貼    | C type3               | [赤]C132AR               |                              |
| 印字速度       | C type4               | 印字ブロック2                 | 機能                           |
| ○ 高速       | ラベル設定                 | [黒]R135D -              | ▼ ブザー鳴動 ▼ 断線チェック有効 ▼ リボン初期化  |
| ☞ 中速       | ラベル幅 0 立              | 送信結果 ×                  |                              |
| ○ 低速       | -様式                   |                         | 0.0 ÷ (秒)                    |
|            | ● 外巻き ○ 内巻 ○3         | 10/5ムデータの送出が正常に終了しました。  | 参照                           |
| € 167mm 幅  | 補正                    |                         | キャンクル                        |
| ⊂ 100mm 幅  | バックフィード量              |                         |                              |
|            |                       | OK J                    |                              |
|            |                       |                         | その他                          |
|            |                       |                         | 搬送速度調整   0.00 ± (%) ▶ ▶ 1000 |
| 連続印字開始位置   | 補正 (mm)               | 予約                      |                              |
| 18         | 2枚目 3枚目 4枚            |                         | 4 5 6 7 8                    |
| 印字ブロック1    | 0.0 년   0.0 년   0.0 년 | 0.0 1 0.0 1 0 0 0 0 0 1 |                              |
| (nin-in-bo |                       |                         |                              |
| ロチノU9/92   |                       |                         |                              |

13-4) プリンタの電源をオフ、オンして、立ち上げ直し、液晶表示のバージョン表 記を見て、更新されたことを確認して下さい。

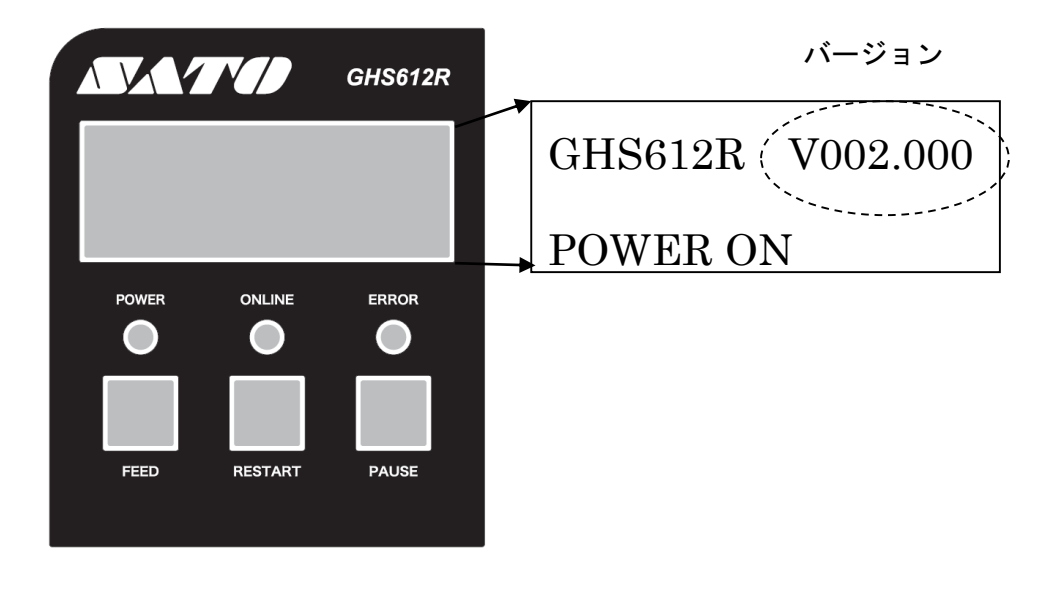

13-5)更新に失敗すると次のエラーメッセージが表示されます。

13-5-1)フォルダを指定していないで、更新ボタンをクリックした場合

|                                         |                                | 詳細設定                                                |
|-----------------------------------------|--------------------------------|-----------------------------------------------------|
| プリンタモード                                 | ラベラー設定                         | 使用ラベルの種類                                            |
| ☞ 連続印字                                  | ─種別 ──テンション調整 ──               |                                                     |
| <ul> <li>カット</li> </ul>                 | ● type1 巻き取り 0 🛨               | 使用リポンの種類 ロン 4X k子 更新 ガリンダ                           |
| ○ 剥離自動貼                                 | C type2 パック 0 🛨                | 印字ブロック1 抽出力ラー 時分見 チェック                              |
| ○ 剥離手動貼                                 | C type3                        | □ [赤]C132AR • 200 200 200 200 200 200 200 200 200 2 |
| 印字速度                                    | C type4 「 衆収 フベラー              | 印字ブロック2 機能                                          |
| こ 一 一 一 一 一 一 一 一 一 一 一 一 一 一 一 一 一 一 一 |                                | [[黒]R135D ■ マガラー鳴動 マ断線チェック有効 マリボン初期化                |
| ④ 中速                                    | ラベル幅                           | ファームウェア更新 ×                                         |
| ○ 低速                                    | 「様式 フォルダー:                     | IJ- X (99)                                          |
| 11-F5.007/2210                          | <ul> <li>● 外巻き ○ 内巻</li> </ul> | 参照<br>参照                                            |
| 9小ノ幅送伏<br>© 167mm 恒                     |                                | スカルダー名を入力して下さい。                                     |
| C 100mm #E                              | 「「「」」                          | ++>+                                                |
| C TOOMM MB                              |                                |                                                     |
|                                         |                                |                                                     |
|                                         |                                | 搬送速度調整 0.00 ÷ (%) 閉じる                               |
| 連続印字開始位置                                | [補正 (mm)                       |                                                     |
| 14                                      | 女目 2枚目 3枚目 4枚目                 | 5枚目 1 2 3 4 5 6 7 8                                 |
| 印字ブロック1                                 | 0.0 ± 0.0 ± 0.0                |                                                     |
| _                                       |                                | 9 10 11 12 13 14 15 16                              |
| 印字ブロック2                                 | 0.0 년 0.0 년 0.0 년 0.0          |                                                     |
|                                         |                                |                                                     |

## 13-5-2)更新すべきプログラムが入っていないフォルダを指定してクリック した場合

|            |                             | 詳細設定                                              |
|------------|-----------------------------|---------------------------------------------------|
| プリンタモード    | ラベラー設定                      | 使用ラベルの種類                                          |
| ☞ 連続印字     | ─種別 ── テンション調整 ──           |                                                   |
| C Jyh      | ● type1 巻き取り 0 ÷            | □ (使用リポンの種類                                       |
| ○ 剥離自動貼    | C type2 パック 0÷              | 印字ブロック1 抽出力ラー 地になっていた                             |
| ○ 剥離手動貼    | C type3                     | □ [赤]C132AR ■ 2 2 2 2 2 2 2 2 2 2 2 2 2 2 2 2 2 2 |
|            | C type4 C 疑似ラペラー            | 印字ブロック2 機能                                        |
| い 子 歴 反    |                             | □ [黒]R135D                                        |
| 0 中凍       | 54.00                       | ファームウェア更新 ×                                       |
| こて定        |                             | 17- × 20-1 (4)                                    |
| - House    | ● 外巻き ○ 内巻 C:¥temp          |                                                   |
| リボン幅選択     |                             | ファイルが存在しません。                                      |
| ● 167mm 唱  |                             | ++>>tz)                                           |
| C 100mm 幅  | バックフィード量                    | O                                                 |
|            |                             | <u>OK</u> その他                                     |
|            |                             | 搬送速度調整 0.00 ÷ (%) 閉じる                             |
| 海体的空眼脉动在黑  | <b>地</b> 丁 ()               |                                                   |
| 温秋ロッチ所約12直 | main (mm)<br>1日 2枚日 3枚日 4枚日 | 5枚目 1 2 3 4 5 6 7 8                               |
| 印字ブロック1    | 0.0 ÷ 0.0 ÷ 0.0             |                                                   |
|            | _, _, _, ,                  | 9 10 11 12 13 14 15 16                            |
| 印字ブロック2    | 0.0 + 0.0 + 0.0 + 0.0       |                                                   |

13-5-3) プリンタ本体の電源がOFF、又はUSBコネクタがはずれている 場合

|                                  |                                                                             | 詳細設定                                                                                                    |
|----------------------------------|-----------------------------------------------------------------------------|----------------------------------------------------------------------------------------------------|
| プリンタモード                          | ラベラー設定                                                                      | - 「使用ラベルの種類                                                                                                    |
| • 連続印字<br>○ カット<br>○ 副難自動貼       | 種別                                                                          | 合成紙         」         ログ取得         ファームウェア         カウンタ           使用リポンの種類         0字ブリック1         1000000000000000000000000000000000000                                                                                                    |
| ○ 剥離手動貼                          | C type3 「疑似うべうー                                                             |                                                                                                    |
| 印字速度<br>-                        | - づべル設定                                                                     | ロチブロック2<br>「黒」R135D ・ 「焼船・ 「 ブブー鳴動 「 断線チェック有効 「 リポン初期化                                                                                                    |
| • 中速<br>○ 低速                     | <ul> <li>ラベル幅 0 ÷</li> <li>様式 7オルダー:</li> <li>○ 外巻き ○ 内巻 C:¥temp</li> </ul> | ファームウェア更新     ・       エラー     ・       8期     ・                                                                                                    |
| リホン釉麺択<br>〒 167mm 幅<br>○ 100mm 幅 | 補正 パックフィード量                                                                 | OK         フリンターとの接続に失敗しました。           キャンンセル         0 法           更新         0 法                                                                                                    |
| ★< <p>★</p>                      | <b>地丁 ()</b>                                                                | 機送速度調整 0.00 土 (%) 閉じる                                                                                                    |
| 連続ロッナ研究112直<br>1村<br>印字ブロック1 ┃   | mmu (mm)<br>限 2枚目 3枚目 4枚目<br>0.0 1 0.0 1 0.0 1 0.0 1                        | 5枚目         1         2         3         4         5         6         7         8           1         0.0 +         0.1         0.1         0.1         0.1         0.1         0.1         0.1         0.1         0.1         0.1         0.1         0.1         0.1         0.1         0.1         0.1         0.1         0.1         0.1         0.1         0.1         0.1         0.1         0.1         0.1         0.1         0.1         0.1         0.1         0.1         0.1         0.1         0.1         0.1         0.1         0.1         0.1         0.1         0.1         0.1         0.1         0.1         0.1         0.1         0.1         0.1         0.1         0.1         0.1         0.1         0.1         0.1         0.1         0.1         0.1         0.1         0.1         0.1         0.1         0.1         0.1         0.1         0.1         0.1         0.1         0.1         0.1         0.1         0.1         0.1         0.1         0.1         0.1         0.1         0.1         0.1         0.1         0.1         0.1         0.1         0.1         0.1         0.1         0.1         0.1         0. |
| 印字ブロック2 🗌                        | 0.0 1 0.0 1 0.0                                                             |                                                                                                    |

13-5-4) LANで更新しようとして、プリンタ本体の電源がOFF、又は コネクションが不可の場合次のようにエラーメッセージが表示され ます。

|           |                         | 詳細設定              |                             | × |
|-----------|-------------------------|-------------------|-----------------------------|---|
| プリンタモード   | ラベラー設定                  | ┌使用ラベルの種類 ──      | -ツール                        |   |
| ☞ 連続印字    | -種別                     | 合成紙 ▼             | ロガ取得 ファームウェア かかぬ            |   |
| ⊂ ታット     | ● type1 巻き取り 0 ÷        | 使用リポンの種類          |                             |   |
| ○ 剥離自動貼   | C type2 バック 0 🗄         | 印字ブロック1           | 抽出力ラー 断線チェック                |   |
| ○ 剥離手動貼   | C type3<br>回録似うペラー      | IL示JC132AR        | axe                         |   |
| 印字速度      | C type4                 | 印字ブロック2           | 機能                          |   |
| ○ 高速      | - ラベル設定                 | LEXIRI35D         | ▼ ブザー鳴動 ▼ 断線チェック有効 ▼ リポン初期化 |   |
| ☞ 中速      | ラベル幅 0 主                | ファームウェア史新         |                             |   |
| ○ 低速      | ─様式 ──── フォルダー:         |                   | 0.0 ÷ (秒)                   |   |
| リボン幅選択    | ⓒ 外巻き 〇 内巻 C:¥temp      |                   |                             |   |
| ☞ 167mm 幅 | 補正                      | ノリンターとの接続に失敗しました。 | キャンセル                       |   |
| ⊂ 100mm 幅 | バックフィード量                |                   |                             |   |
|           |                         | ОК                |                             |   |
|           |                         |                   | 搬送速度調整 0.00 ÷ (%) 閉じる       |   |
|           | 博正 (mm)                 |                   | ,                           |   |
| 1枚        | 目 2枚目 3枚目 4枚目           | 5枚目 1 2 3         | 4 5 6 7 8                   |   |
| 印字ブロック1   | 0.0 ÷ 0.0 ÷ 0.0 ÷ 0.0 ÷ |                   |                             | ÷ |
|           |                         | 9 10 11           | 1 12 13 14 15 16            |   |
| 印字ブロック2   | 0.0 번 0.0 번 0.0 번 0.0 번 |                   |                             | ÷ |

## 14. プリンタのネットワークアドレスの確認と修正をする場合

| センサー選択<br>© 反射<br>○ うペルサイズ指定<br>□ うペルまたぎ印字<br>印字方向<br>© 預出し ○ 尻出し<br>リポンセーブ<br>▽ 印字ブロック1<br>▽ 印字ブロック2<br>カット指定<br>● ひょう | 印字ブロック1         0 ÷           印字ブロック2         0 ÷           リボンパック         0 ÷           印字ブロック1         0 ÷           印字ブロック2         0 ÷           日字ブロック2         0 ÷           しない値設定         0 0 ÷           ラベルギャップ         0 0 ÷           アベルキャップ         0 0 ÷           反射         0 0 ÷ | 印字位置補正(単位:mm)<br>×方向 V方向<br>印字ブロック1 00寸 00寸<br>印字ブロック2 00寸 00寸<br>停止位置補正(単位:mm)<br>カット 00寸 連続印字 00寸<br>剥離 00寸 紙送り 00寸 | 送受信<br>対象プリンター<br>SATO GHS612R (USB)<br>送信 受信<br>テスト印字<br>センサー確認<br>詳細設定 |
|----------------------------------------------------------------------------------------------------|----------------------------------------------------------------------------------------------------|----------------------------------------------------------------------------------------------------|--------------------------------------------------------------------------|
|----------------------------------------------------------------------------------------------------|----------------------------------------------------------------------------------------------------|----------------------------------------------------------------------------------------------------|--------------------------------------------------------------------------|

## 14-1)トップ画面のネットワーク設定ボタンをクリックして下さい。

14-2)プリンターに設定されているネットワークアドレスが表示されます。

|                                                    |                        | GHS612Rプリンク設定ツール Ver2.4.4                                            |
|----------------------------------------------------|------------------------|----------------------------------------------------------------------|
| センサー選択<br>© 反射 ○ 透過                                | 印字濃度<br>印字ブロック1        | 印字位置補正(単位:mm)<br>送受信<br>対象プリンター<br>SATO (HSS128 (LSB)<br>、           |
| <ul> <li>○ ラベルサイズ指定</li> <li>□ ラベルまたぎ印字</li> </ul> | 印字ブロック2 「<br>          | P アドレス 192.168.1.1 送信 受信                                             |
| 印字方向<br>○ 頭出し ○ 尻出し                                | 印字ブロック1 「<br>印字ブロック2 「 | サブネット マスク<br>ジンオルト ゲートウェイ<br>0 · 0 · 0 · 0 · 0 · 0 · 0 · 0 · 0 · 0 · |
| リホリセーフ<br>▼ 印字ブロック1<br>▼ 印字ブロック2                   | しきい値設定 —<br>ラベルギャップ 「  | MAC アドレス 70:B3:D5:AF 50:02 センサー確認                                    |
| カット指定<br>枚数指定 0÷                                   | ーラベルなし判定<br>反射         | 更新 開じる 詳細設定                                                          |
| ジョブカット                                             | 透過                     | 00 会 保存 読込 終了                                                        |

## 14-3)確認だけの場合は、閉じるボタンを押下してください。トップ画面に戻ります。

| <b>~</b>                                                                |                        | GHS612Rプリンタ | 設定ツール Ver2.4.4          |   |                                   | 2            |
|-------------------------------------------------------------------------|------------------------|-------------|-------------------------|---|-----------------------------------|--------------|
| センサー選択<br>© 反射 C 透過<br>C ラベルサイズ指定                                       | 印字濃度<br>印字ブロック1        |             | 補正(単位:mm)<br>フーク設定<br>× |   | 送受信<br>対象プリンター<br>SATO GHS612R (U | SB)          |
| □ ラベルまたぎ印字                                                              | ロ子フロック2  <br>- リボンバック  | ₽ アドレス      | 192.168. 1. 1           |   | 送信                                | 受信           |
| 印字方向<br>・ 頭出し C 尻出し                                                     | 印字ブロック1 「<br>印字ブロック2 「 | サブネット マスク   | 255-255-255-0           | В | テスト印字                             | ネットワーク<br>設定 |
| リボンセーブ<br>「「「印字ブロック1                                                    | しきい値設定 ―               | MAC 7FU2    | 70:B3:D5:AF:50:02       | Ε | センサー確認                            |              |
| <ul> <li>▶ 印字ブロック2</li> <li>カット指定</li> <li>枚数指定</li> <li>○ ÷</li> </ul> | ラベルなし判定<br>反射          |             | 閉じる                     |   | 日本羊毛                              | 設定           |
| □ ジョブカット                                                                | 透過                     | 0.0 ÷ 保     | 存 読 ジ                   | 4 | 終                                 | 了            |

- 14-4) ネットワークアドレスを修正する場合は())の箇所を下記の範囲で設定して 更新ボタンを押下して下さい。(更新ボタンを押下した時点でプリンタ側は 更新されます。)
  - (1) I Pアドレス0.0.0.0~255.255.255.255
  - (2) サブネットマスク 0.0.0.0~255.255.255.255
  - (3) ゲートウェイアドレス 0.0.0.0~255.255.255.255

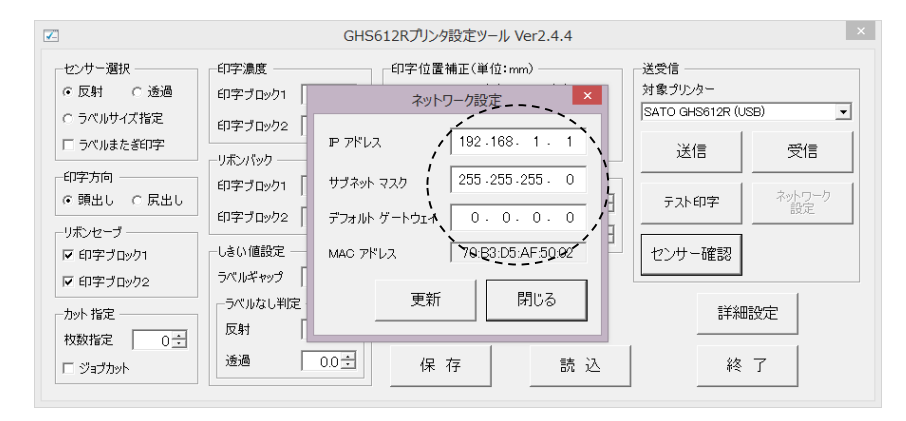

14-5)終了する場合は、閉じるボタンを押下して下さい。トップ画面に戻ります。

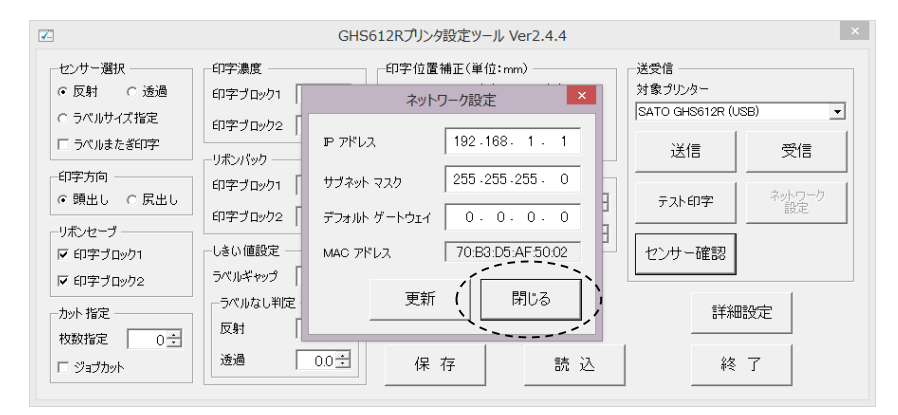

14-6)対象プリンタがGHS612Rの場合は、LAN機能がないため、 ネットワーク設定ボタンをクリックするとエラーメッセージが表示されます。

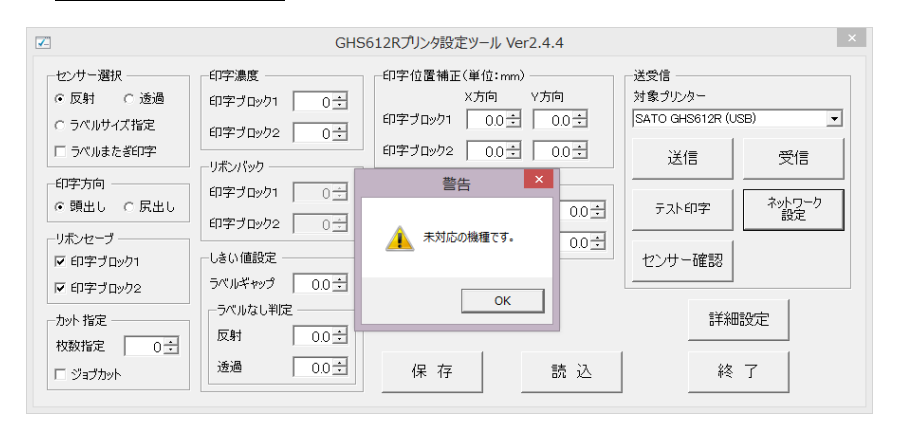

## 15. サーマルヘッドの断線チェックをする場合

## 15-1)詳細設定画面の断線チェックボタンをクリックして下さい。

| 詳細設定 ×    |                                                                       |       |  |  |  |
|-----------|-----------------------------------------------------------------------|-------|--|--|--|
| -プリンタモード  | 「ラベラー設定 「使用ラベルの種類」                                                    | _     |  |  |  |
| ☞ 連続印字    | ● 種別                                                                  |       |  |  |  |
| ⊂ ታット     | ● type1 巻き取り 0 · · · · 使用リポンの種類 - · · · · · · · · · · · · · · · · · · |       |  |  |  |
| ○ 剥離自動貼   | C type2 パック 0 1 印字ブロック1 抽出カラー / HESpitaryup /                         |       |  |  |  |
| ○ 剥離手動貼   | C type3 [赤]C132AR 設定 题I##7199                                         |       |  |  |  |
| 印字速度      | C type4 「 案以 5/5-<br>印字ブロック2<br>様能                                    | -     |  |  |  |
| ○ 高速      | ラベル設定                                                                 |       |  |  |  |
| ⊙ 中速      | ラベル伸着 0 ÷ (mm) リボントルク詞整                                               |       |  |  |  |
| ○ 低速      | 様式   送り 巻き取り 待機時間   0.0 亡 (秒)                                         |       |  |  |  |
| リボン幅選択    | ◎ 外巻き ○ 内巻き ○ 折り 印字ブロック1 0 士 0 士 ○ 士 合紙巻取り                            |       |  |  |  |
| ☞ 167mm 幅 | 「補正 印字ブロック2 0 立 □ ○ □ □ ○ □ □ □ ○ □ □ □ □ □ □ □ □ □ □                 |       |  |  |  |
| C 100mm 幅 | パックフィード量     0.0 ± (mm)       トルウ調整     0 ±                           |       |  |  |  |
|           | その他                                                                   | 1     |  |  |  |
|           | 搬送速度調整 0.00 ÷ (%) 閉じる                                                 |       |  |  |  |
| 一連続印字開始位置 | 補正 (mm)                                                               |       |  |  |  |
| 1 杉       | 旧 2枚目 3枚目 4枚目 5枚目 1 2 3 4 5 6 7 8                                     |       |  |  |  |
| 印字ブロック1   | 00 + 00 + 00 + 00 + 00 + 0 + 0 + 0 + 0                                | 0÷    |  |  |  |
| 印字ブロッカク   |                                                                       | 0-1   |  |  |  |
| 493 24992 |                                                                       | • • • |  |  |  |

#### 15-2)**次の画面が表示されます**。

|                                        |                                 | 詳細設定                    |                                              |
|----------------------------------------|---------------------------------|-------------------------|----------------------------------------------|
| - プリンタモード                              | ーラベラー設定<br>一種別―――、 「テンション調整 ――― | 使用ラベルの種類                | - <sup>3</sup> / <sub>y</sub> - <sub>y</sub> |
| <ul><li>() 加水</li><li>() カット</li></ul> |                                 | 使用リポンの種類                |                                              |
| ○ 剥離自動貼                                | C type 2<br>C type 3            | 印字ブロック1<br>「赤」C132AB    | <b>抽出カラー</b><br>設定<br>断線チェック                 |
| 印字速度                                   | C type4 □ 疑似うペラー                | 印字ブロック2                 |                                              |
| ○商速                                    | - ラベル設定                         |                         | ✓ ブザー鳴動 ✓ 断線チェック有効 ✓ リボン初期化                  |
| • 中速<br>○ 低速                           | ブ(小幅   U 団 (mm)<br>- 様式         | ーリボントルク調整<br>断線チェック中・・・ | ◎ 「梨園<br>待機時間 0.0 ÷ (秒)                      |
| リボン幅選択<br>© 167mm 幅                    | ● 外巻き ○ 内巻き ○ 折り<br>補正          | éi <b></b>              | - 台紙巻取り                                      |
| C 100mm 幅                              | パックフィード量 0.0 主 (mm)             |                         | トルク調整         0         更新                   |
|                                        |                                 |                         | その他 8000 1000 1000 1000 1000 1000 1000 100   |
| 連続印字開始位置<br>1村                         | 補正 (mm)<br>7目 2枚目 3枚目 4枚目       |                         | 4 5 6 7 8                                    |
| 印字ブロック1                                | 0.0 + 0.0 + 0.0 + 0.0           |                         |                                              |
| 印字ブロック2                                | 0.0 0.0 0.0 0.0 0.0             |                         |                                              |

15-3) すべてのサーマルヘッドのセグメント(発熱体)のチェックが終了すると次の画 面が表示されます。

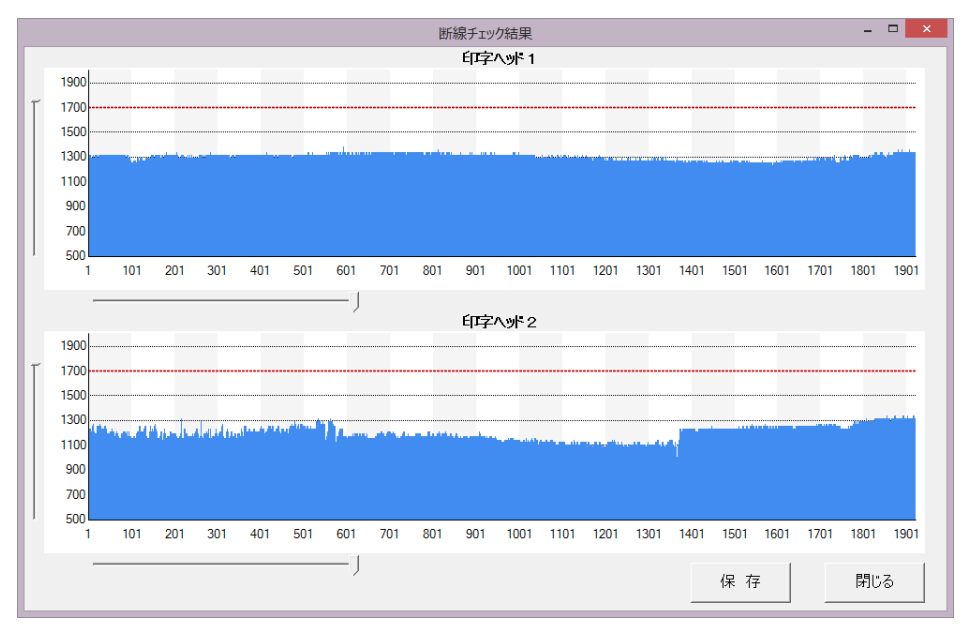

15-3-1) 正常時の場合

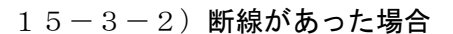

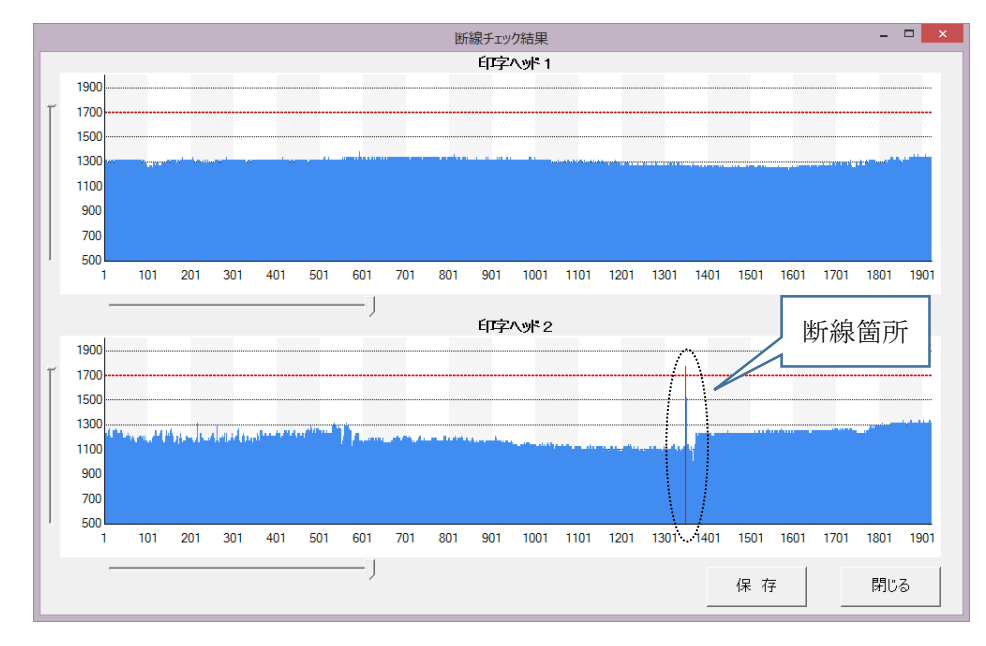

DOC.No DEA-0005C